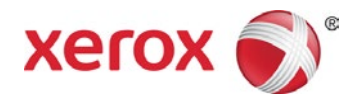

# Xerox<sup>®</sup> VersaLink<sup>®</sup> C400 Farbdrucker Xerox<sup>®</sup> VersaLink<sup>®</sup> C405 Multifunktions-Farbdrucker

Anweisungen zur Firmwareinstallation

Für die VersaLink<sup>®</sup> C400 die VersaLink<sup>®</sup> C405 steht ein Firmwareupgrade mit aktuellen Verbesserungen zur Verfügung. Das Upgrade ist auf Xerox<sup>®</sup> VersaLink<sup>®</sup>-Geräten möglich, auf denen eine Softwareversion ab 67.3.71 (C400) bzw. 68.4.71 (C405) ausgeführt wird.

Für das Firmwareupgrade wird eine der folgenden drei Methoden empfohlen:

- Upgrade mithilfe des integrierten Webservers
- Manuelles Upgrade
- Upgrade über das Druckersteuerpult

# Hinweise:

- Die Firmwareinstallation beginnt einige Minuten nach der Übermittlung der Firmware an den Drucker.
- Zu Beginn der Installation werden der integrierte Webserver und das Druckersteuerpult deaktiviert. Während der Installation keine Druckaufträge an das Gerät senden.
- Nach Abschluss der Installation wird der Drucker wird neu gestartet und ein Softwareaktualisierungsbericht ausgegeben.

# Drucken eines Konfigurationsberichts

Zur Ermittlung der IP-Adresse des Druckers einen Konfigurationsbericht drucken. Den Konfigurationsbericht aufheben, bis das Firmwareupgrade abgeschlossen ist.

- 1. Am Steuerpult des Druckers die Betriebsartentaste drücken.
- 2. Gerät > Info > Infoseiten antippen.
- 3. Konfigurationsbericht antippen.
- 4. Um zur Startseite zurückzukehren, die Betriebsartentaste drücken.

# Ermitteln der Firmwareversion

#### **Hinweis:**

Zum Auswählen von System > Softwareaktualisierung ist Systemadministratorberechtigung erforderlich.

- 1. Am Computer ein Browserfenster öffnen.
- Die IP-Adresse des Druckers auf dem Konfigurationsbericht suchen. Die IP-Adresse in das Feld Adresse im Format http://xxx.xxx.xxx eingeben und die Eingabetaste drücken. Die Startseite des integrierten Webservers wird angezeigt.
- 3. Auf der Registerkarte **System** die Option **Softwareupdate** auswählen.
- 4. Im Bereich "Softwareupdate" wird die aktuelle Version angezeigt.

### Aktivieren von Aktualisierungen

1. Im integrierten Webserver auf System klicken.

#### 2. Auf Softwareupdate klicken.

3. Wird im Bereich Softwareupdate Aus angezeigt, auf Ein klicken.

#### **Hinweis:**

Bei einer Änderung dieses Zustands ist ein Neustart erforderlich.

#### Verfahren

#### Eine Upgrademethode auswählen.

#### Methode 1: Upgrade mithilfe des integrierten Webservers

- 1. Am Steuerpult einen Konfigurationsbericht ausdrucken (Anweisungen s. S. 1).
- 2. Beim integrierten Webserver als Administrator anmelden und auf **System** klicken.
- 3. Auf Softwareupdate klicken.
- 4. Im Bereich "Softwareupdate" auf Jetzt suchen klicken.
- 5. Auf Jetzt installieren klicken.

#### **Hinweis:**

Schlägt die Suche fehl, den Proxyserver einrichten. Anweisungen hierzu sind dem *Systemhandbuch* zu entnehmen. Alternative: Firmware manuell aktualisieren (s. u.).

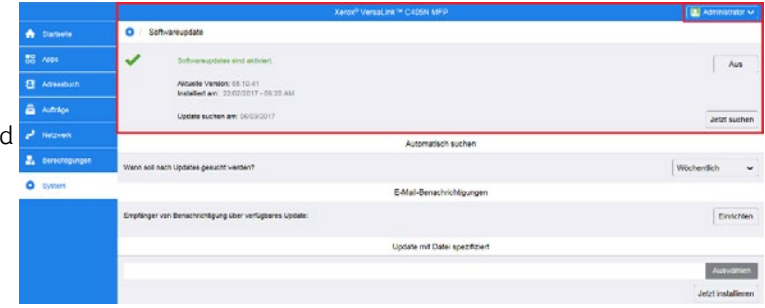

|                  | Xerox <sup>4</sup> VenaLink * C405N MPP                           | Administrator 🗸    |
|------------------|-------------------------------------------------------------------|--------------------|
| A Startaulte     | O / Softwareupdate                                                |                    |
| 88 ANN           | Soft-analycanes and astron                                        | Aus                |
| 🖀 Adessbach      | Alduate Version: 08.10.41<br>Installert arr. 2300/2017 - 09/20 AM |                    |
| 🚔 Autorage       | Update suchen ere: 04/04/2017                                     | Jetzt suchen       |
| ef rations       | Automatisch suchen                                                |                    |
| 🛔 Bereshtigungen | Viann soll nach Updates gesucht werden?                           | Wöchentlich v      |
| O System         | E-Mai-Denachrichtgungen                                           |                    |
|                  | Empfanger von Benachrichtigung über verfügbares Update.           | Einrichten         |
|                  | Update mit Datei spezifizien                                      |                    |
|                  |                                                                   | Auswahlen          |
|                  |                                                                   | Jetzt installieren |

# Methode 2: Manuelles Upgrade

- 1. Am Steuerpult einen Konfigurationsbericht ausdrucken (Anweisungen s. S. 1).
- 2. Am Computer <u>www.xerox.com/support</u> aufrufen. Die ZIP-Datei mit der aktuellen Softwareversion für das Gerät herunterladen. Die Datei auf dem Desktop dekomprimieren.
- 3. Einen Browser öffnen. Die IP-Adresse des Geräts in das Feld "Adresse" im Format **http**://**xxx.xxx.xxx** eingeben und die Eingabetaste drücken.
- 4. Als Administrator anmelden und auf **System** klicken. Das Standardkennwort lautet 1111.
- 5. Auf Softwareupdate klicken.
- 6. Im Bereich Update mit ausgewählter Datei auf Auswählen klicken.
- 7. Die heruntergeladene BIN-Datei auf dem Desktop mit "Durchsuchen" auswählen.
- 8. Auf Jetzt installieren klicken.

# Hinweis:

Wenn die nebenstehende Meldung angezeigt wird, das Firmwareupgrade später versuchen. Es wird wahrscheinlich ein Druckauftrag verarbeitet, der das Upgrade verhindert.

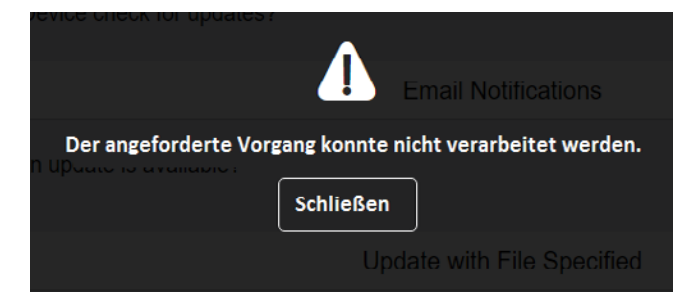

# Methode 3: Upgrade über das Druckersteuerpult

- 1. Am Steuerpult einen Konfigurationsbericht ausdrucken (Anweisungen s. S. 1).
- 2. Am Steuerpult des Druckers die Betriebsartentaste drücken.
- 3. Als Administrator anmelden.
- 4. Gerät > Softwareaktualisierung > Jetzt suchen antippen.
- 5. Die Softwareversion auswählen.

## 6. Jetzt installieren oder Planen antippen.

## **Hinweis:**

Schlägt die Suche fehl, den Proxyserver einrichten. Anweisungen hierzu sind dem *Systemhandbuch* zu entnehmen. Alternative: Firmware manuell aktualisieren (s. o.).

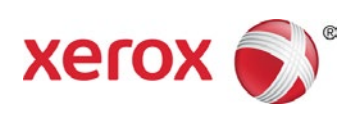

Aus